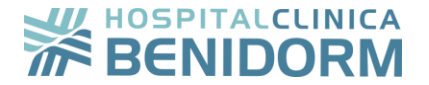

## Manual de uso

# Portal del paciente

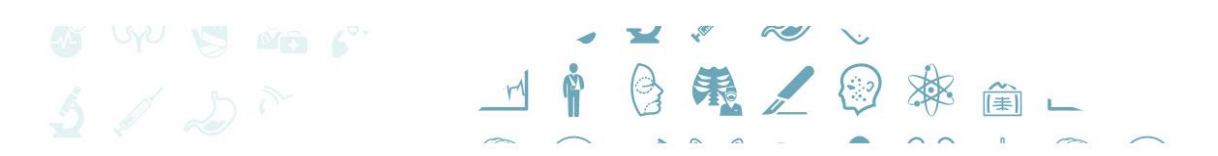

Avda. Alfonso Puchades, 8 03501 Benidorm mail: hospital@clinicabenidorm.com Tlfno.: 96 585 38 50

To in the calpe HCB SALUS ALBIR HCB ASISTEL MORAIRA HCB JALÓN WWW.clinicabenidorm.com

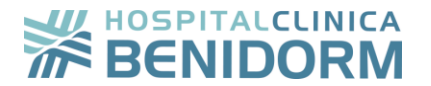

#### Índice

| 1. | ¿QUÉ ME OFRECE EL PORTAL DEL PACIENTE?                                        | 3   |
|----|-------------------------------------------------------------------------------|-----|
| 2. | ¿QUÉ NECESITO PARA ACCEDER A MI PORTAL DEL PACIENTE? TAN SOLO REGISTRAR/<br>4 | ME  |
| 3. | MIS CITAS                                                                     | 6   |
| 4. | NUEVA CITA                                                                    | . 7 |
| 5. | MI HISTORIAL CLÍNICO                                                          | . 9 |
| 6. | QUÉ HACER SI HE OLVIDADO MI CLAVE DE ACCESO                                   | 10  |

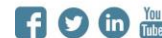

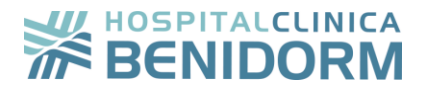

#### 1. ¿Qué me ofrece el portal del paciente?

El Portal de paciente es una solución web que el Hospital Clínica Benidorm ofrece a sus pacientes para que este pueda gestionar sus citas, acceder a su historial clínico e informes relacionados con su actividad asistencial en el hospital.

El objetivo principal de este Portal es garantizar que los pacientes tengan acceso a sus datos clínicos, desde cualquier lugar, las 24 horas del día y todos los días del año. Este proceso de consulta cuenta con las máximas garantías de seguridad y confidencialidad de los datos tratados.

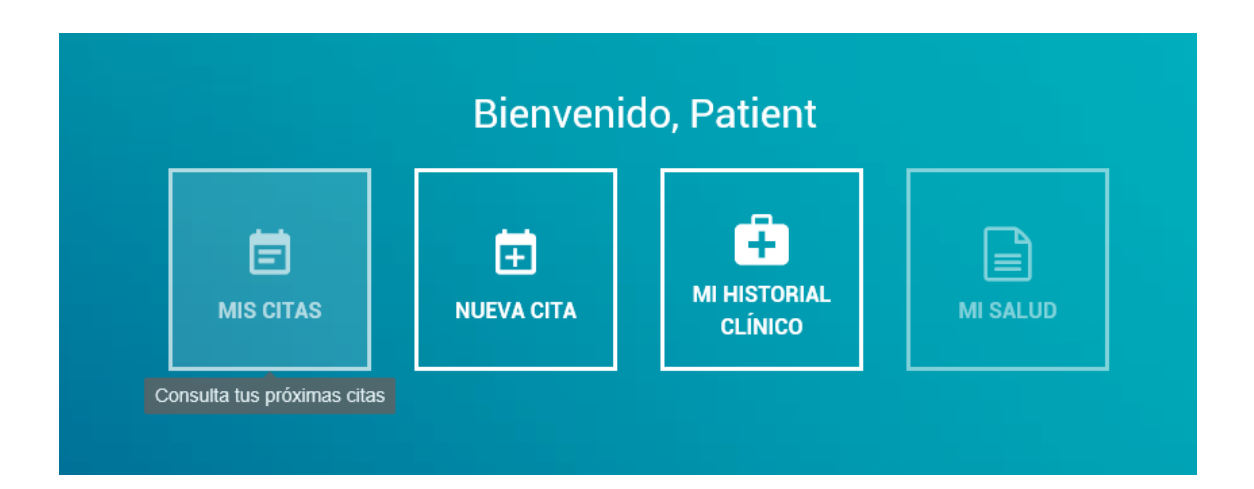

A través del Portal del Paciente, el usuario podrá acceder a:

- MIS CITAS. Consultar los datos de sus próximas citas médicas.
- **NUEVA CITA.** Solicitar nuevas citas médicas. •
- MI HISTORIAL CLINICO. Consultar su HC y pruebas médicas •
- MI SALUD. Consultar facturas, justificantes de asistencia y consejos de salud personalizados.

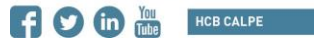

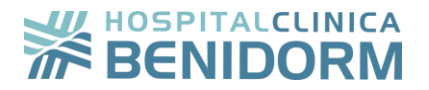

### 2. ¿Qué necesito para acceder a mi Portal del Paciente? Tan solo registrarme

Para acceder a mi Portal de paciente tan solo será necesario cumplimentar el formulario de registro:

| NOMBRE *                               | PRIMER APELLIDO *             | SEGUNDO APELLIDO            |
|----------------------------------------|-------------------------------|-----------------------------|
| Escriba su nombre                      | Escriba su primer apellido    | Escriba su segundo apellido |
| FECHA DE NACIMIENTO *                  | GÉNERO *                      |                             |
| dd/mm/aaaa                             | Masculino                     |                             |
| DOCUMENTO DE IDENTIFICACIÓN *          | DOCUMENTO DE IDENTIFICACIÓN * |                             |
| NIF ~                                  | Escriba documento             | -                           |
| TELÉFONO *                             | EMAIL *                       |                             |
| Escriba un teléfono                    | Escriba email                 | -                           |
| He leido y acepto la Política de Priva | acidad y el Aviso Legal.      | Quiero recibir información  |
| Detalles de la aseguradora             |                               |                             |
| betaneo de la doegaradora              |                               |                             |
| ASEGURADORA                            | CONTRATO *                    |                             |

El usuario recibirá en su teléfono móvil un SMS con un código de verificación de identidad:

|                                               | courgo de            | accest          |              |        |  |       |  |
|-----------------------------------------------|----------------------|-----------------|--------------|--------|--|-------|--|
| El SMS con el código se l<br>CODIGO DE ACCESO | ha enviado al número | o de teléfono q | ue termina e | en: 44 |  |       |  |
|                                               |                      |                 |              |        |  |       |  |
|                                               |                      |                 |              | VO     |  | ENVIA |  |

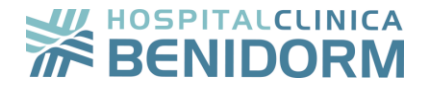

|                                  | <del>~</del>        | НСВ                                  | :       |  |
|----------------------------------|---------------------|--------------------------------------|---------|--|
|                                  |                     |                                      |         |  |
|                                  |                     |                                      |         |  |
|                                  |                     |                                      |         |  |
|                                  |                     |                                      |         |  |
|                                  |                     |                                      |         |  |
|                                  |                     |                                      |         |  |
|                                  |                     |                                      |         |  |
|                                  |                     | 10.07                                |         |  |
|                                  |                     | Biopyopido/a a HCR_CC                | mplata  |  |
|                                  | 8                   | su registro con la clave<br>49652801 | impiere |  |
|                                  |                     | Ahora                                |         |  |
|                                  |                     | El remitente no admite resp          | uestas  |  |
|                                  |                     |                                      |         |  |
| troduce el códio                 | go de acc           | eso                                  |         |  |
|                                  |                     |                                      |         |  |
| I SMS con el código se ha enviad | o al número de telé | fono que termina en: 44              |         |  |
| ODIGO DE ACCESO                  |                     |                                      |         |  |
| 49652801                         |                     |                                      |         |  |
|                                  |                     |                                      |         |  |

Si el código de acceso introducido es correcto, el usuario ya podrá registrar su contraseña de acceso al portal.

| Nueva contraseña              |  |    |                  |
|-------------------------------|--|----|------------------|
| CONTRASEÑA                    |  |    |                  |
| CONFIRMACIÓN DE LA CONTRASEÑA |  |    |                  |
|                               |  |    |                  |
|                               |  |    |                  |
|                               |  | AC | UALIZAR PASSWORD |

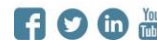

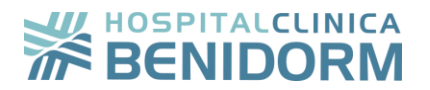

Finalizando así su proceso de registro y accediendo ya a la gestión de su Portal Paciente:

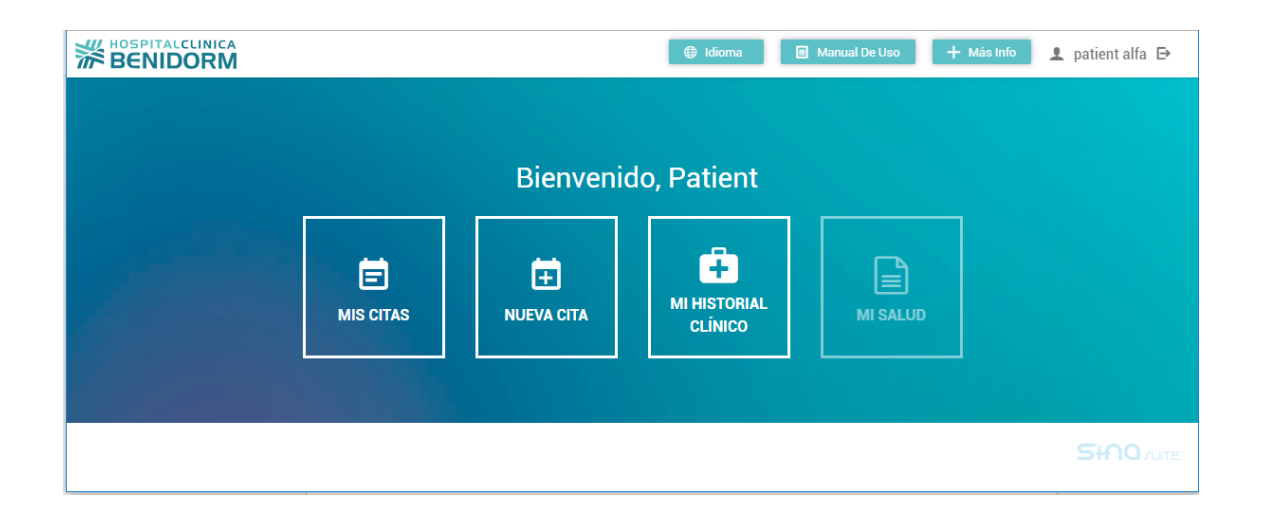

#### 3. Mis citas

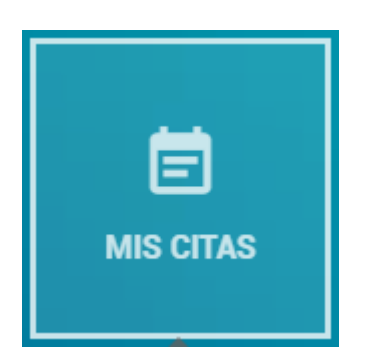

Desde esta sección el usuario podrá consultar la información de sus citas ya confirmadas.

También se le ofrecerá la posibilidad de poder **Cancelar la cita** en caso de ser necesario.

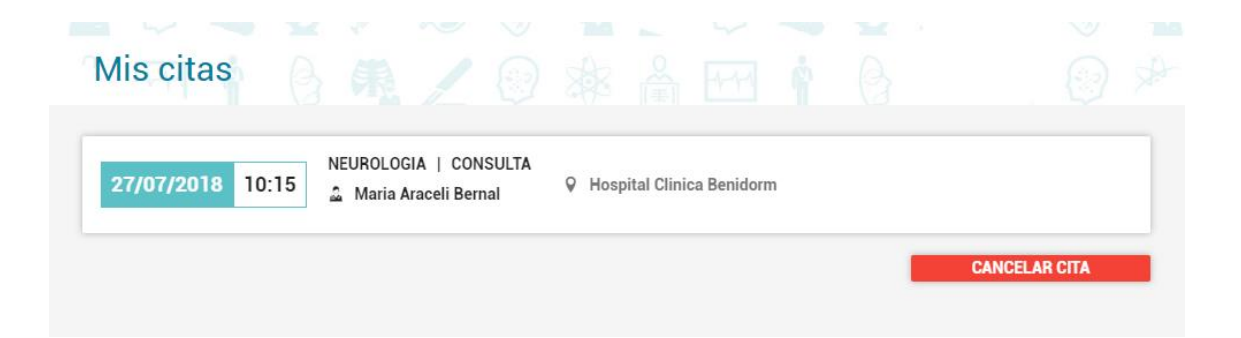

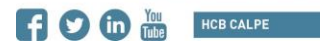

### 

#### 4. Nueva Cita

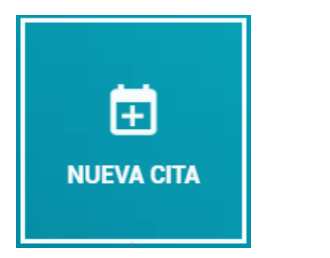

Desde esta sección el paciente podrá concertar su cita de forma fácil eligiendo el centro médico, servicio, prestación, profesional y preferencia horaria que prefiera.

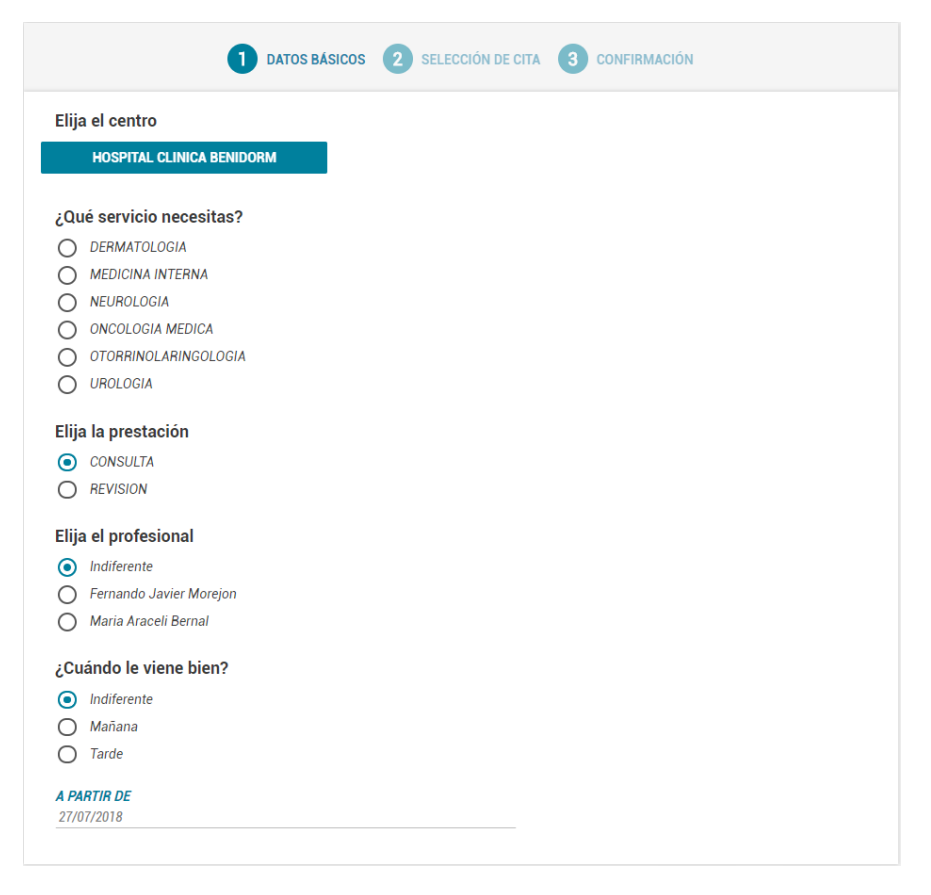

Pudiendo elegir aquella cita cuya fecha y horario se adapten mejor a sus necesidades:

| OATOS BÁSICOS 2 SEL                           | ECCIÓN DE CITA 3 CONFIRMACIÓN                                                                                                    |                                                                            |
|-----------------------------------------------|----------------------------------------------------------------------------------------------------|----------------------------------------------------------------------------|
|                                               |                                                                                                    |                                                                            |
| NEUROLOGIA   REVISION<br>Maria Araceli Bernal | ospital Clinica Benidorm                                                                                                    | ۲                                                                          |
|                                               | 1                                                                                                    | CONTINUAR                                                                  |
| NEUROLOGIA   REVISION<br>Maria Araceli Bernal | ospital Clinica Benidorm                                                                                                    | 0                                                                          |
| NEUROLOGIA   REVISION                         | ospital Clinica Benidorm                                                                                                    | 0                                                                          |
|                                               | DATOS BÁSICOS     2 SEL     DATOS BÁSICOS     2 SEL     MEUROLOGIA   REVISION     Amaria Araceli Bernal     Meurologia   REVISION     Amaria Araceli Bernal     Meurologia   REVISION     Amaria Araceli Bernal     PH | DATOS BÁSICOS (2) SELECCIÓN DE CITA (3) CONFIRMACIÓN MEUROLOGIA   REVISION |

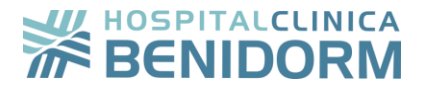

Por último se habrá de completar los datos de la aseguradora en caso de disponer de alguna de ellas contratada.

| Nueva cita                                                   |                                   |       |          |      |       |           |        |       |         |           |  |
|--------------------------------------------------------------|-----------------------------------|-------|----------|------|-------|-----------|--------|-------|---------|-----------|--|
|                                                              | C                                 | DATOS | S BÁSICO | os 🗸 | SELEC | CIÓN DE ( | CITA 3 | CONFI | RMACIÓN |           |  |
| Detalles de la aseg<br>ASEGURADORA<br>Selecciona una asegura | <b>uradora</b><br><sup>dora</sup> | ~     | CONT     | RATO |       |           | ~      |       |         |           |  |
|                                                              |                                   |       |          |      |       |           |        |       |         | CONTINUAR |  |

Si su cita se ha creado correctamente el usuario recibirá un email de confirmación del Hospital con los datos de la misma.

| DATOS BÁSICOS SELECCIÓN DE CITA 3 CONFIRMACIÓN |
|------------------------------------------------|
|                                                |
|                                                |
|                                                |
| Su cita se ha creado correctamente             |
| Le enviamos un email con los datos de su cita  |
|                                                |
|                                                |

Igualmente podrá realizar una nueva cita online desde el banner que se encuentra en la página principal del portal.

| EMAIL         patient@affatec.ed         CONTRASERA                           |                                                 |
|-------------------------------------------------------------------------------|-------------------------------------------------|
| Avda. Alfonso Puchades, 8 03501 Benidorm mail: hospital@clinicabenidorm.com T | [lfno.: 96 585 38 50<br>vww.clinicabenidorm.com |

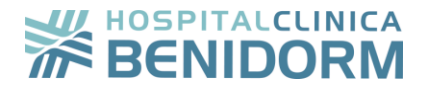

#### 5. Mi Historial Clínico

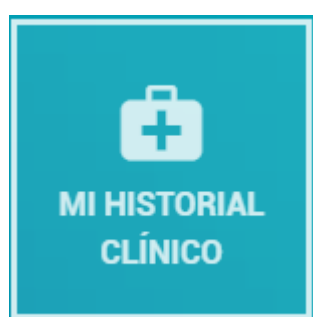

Desde esta sección el paciente podrá acceder a diferentes tipos de documentación de su Historial Clínico existente en el Hospital desde el año 2017.

Ofreciendo la posibilidad de recuperar dicha documentación en base a diferentes filtros de búsqueda.

Mi historial clínico DESDE CENTRO HASTA SERVICIO dd/mm/aaaa dd/mm/aaaa ÁMBITO TIPO DE DOCUMENTO PROFESIONAL LIMPIAR FILTRAR TIPO Fecha Servicio Ámbito Centro Profesional Documento

Por motivos de seguridad al acceder al menú de Historial Clínico, el usuario recibirá un SMS con un código de acceso a dicha sección.

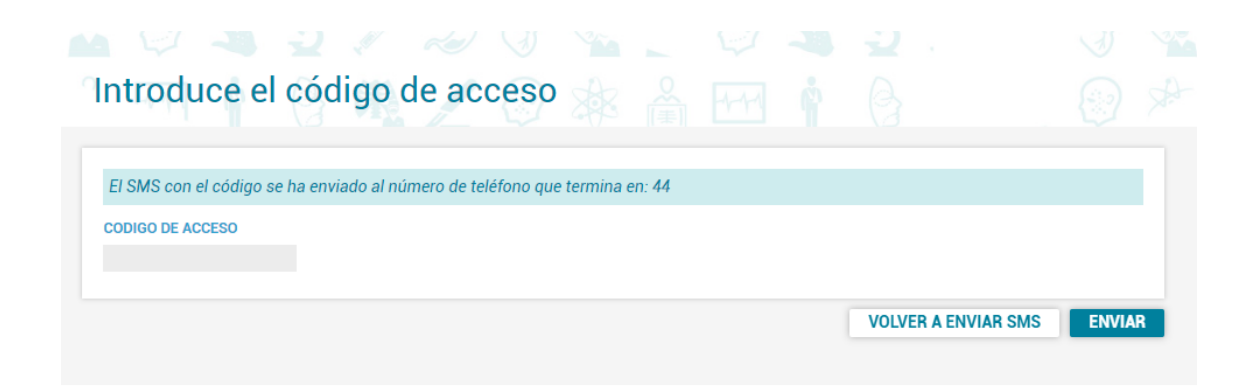

Avda. Alfonso Puchades, 8 03501 Benidorm mail: hospital@clinicabenidorm.com Tlfno.: 96 585 38 50

HCB SALUS ALBIR

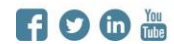

HCB CALPE

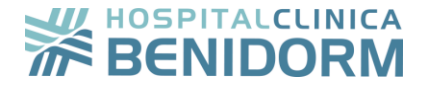

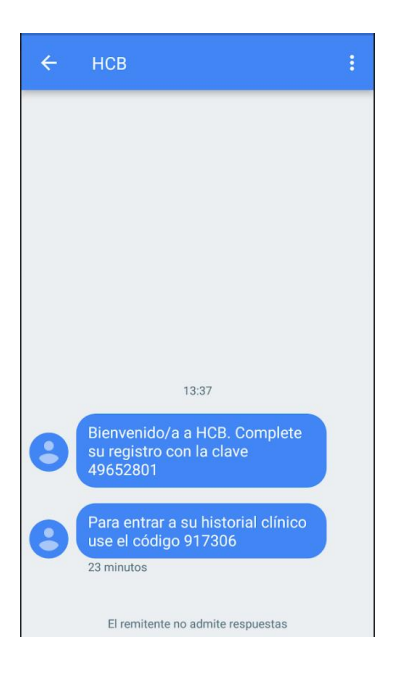

Si el código de acceso es correcto, el usuario ya podrá acceder a la documentación de su historial clínico.

La identificación mediante este código de seguridad tan solo será requerida una vez mientras que dure la sesión del usuario en el portal del paciente.

#### 6. Qué hacer si he olvidado mi clave de acceso

En el caso de que el usuario no recuerde la contraseña de acceso que configuró en el momento de su registro, siempre podrá recuperarla desde el enlace de ¿Ha olvidado su contraseña?"

| niciar sesiór               | 3 4              |              |          |  |  |
|-----------------------------|------------------|--------------|----------|--|--|
| EMAIL                       |                  |              |          |  |  |
| Escriba email               |                  |              |          |  |  |
| CONTRASEÑA                  |                  |              |          |  |  |
| CONTRACERS                  |                  |              |          |  |  |
|                             |                  |              |          |  |  |
| Tienes que iniciar sesión o | o registrarte pa | ara poder co | ntinuar. |  |  |
|                             |                  |              |          |  |  |
|                             |                  |              |          |  |  |
| v un robot                  | reC              | АРТСНА       |          |  |  |

Avda. Alfonso Puchades, 8 03501 Benidorm mail: hospital@clinicabenidorm.com Tlfno.: 96 585 38 50 HCB SALUS ALBIR HCB ASISTEL MORAIRA HCB JALÓN

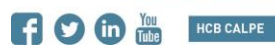

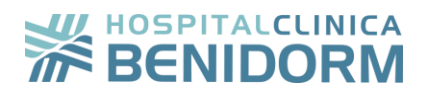

Para ello será necesario introducir la dirección de correo con la que se registró en su momento en el Portal del Paciente.

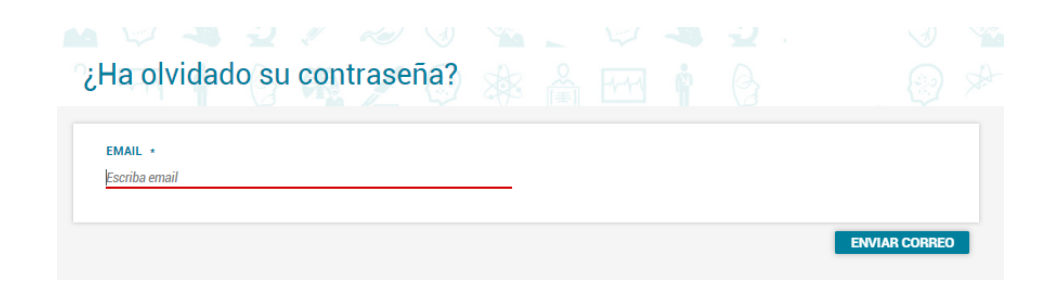

Recibiendo así un correo con las instrucciones para cambiar su contraseña.

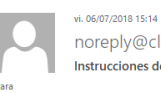

noreply@clinicabenidorm.com Instrucciones de recuperación de contraseña G Si hay / problemas con el modo en que se muestra este mensaje, haga clic aquí para verlo en un explorador web

|      | ¡Hola !                                                                 |                                             |
|------|-------------------------------------------------------------------------|---------------------------------------------|
| Algu | guien ha solicitado un enlace para cambiar su contraseña, lo que se pue | ede realizar a través del siguiente enlace. |
|      | CAMBIAR MI CONTRASEÑA                                                   |                                             |
|      | Si usted no lo ha solicitado, por favor ignore este c                   | correo electrónico.                         |
|      | Su contraseña no será cambiada hasta que usted acceda al                | enlace y cree una nueva.                    |

Si tampoco tiene acceso a dicho correo, será necesario que el usuario se dirija al personal de Atención al Paciente del Hospital.